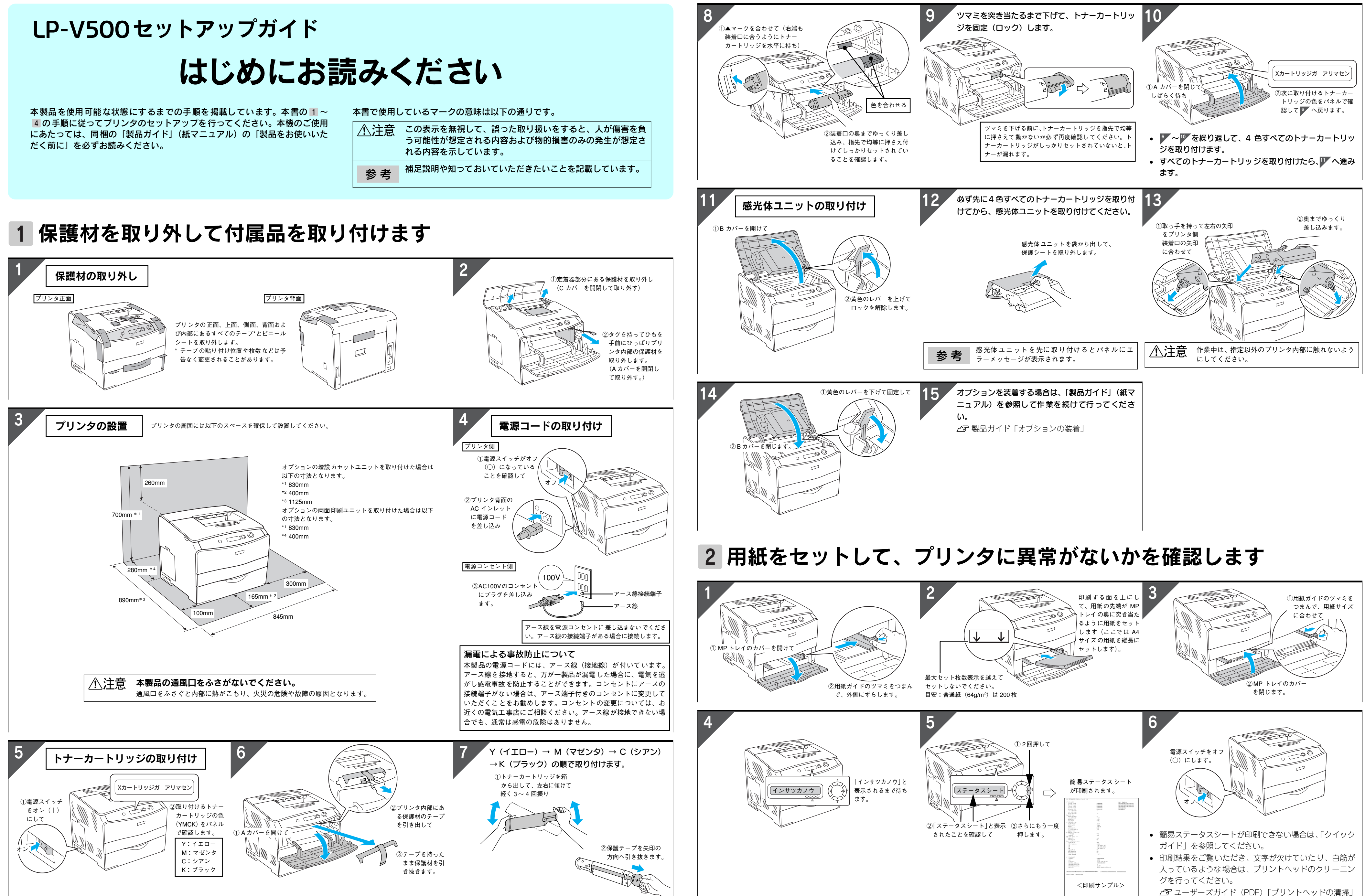

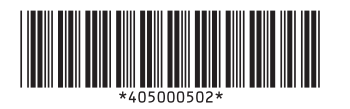

© セイコーエプソン株式会社 2005 Printed in Japan 05.xx-xx F04

# 3 コンピュータと接続します

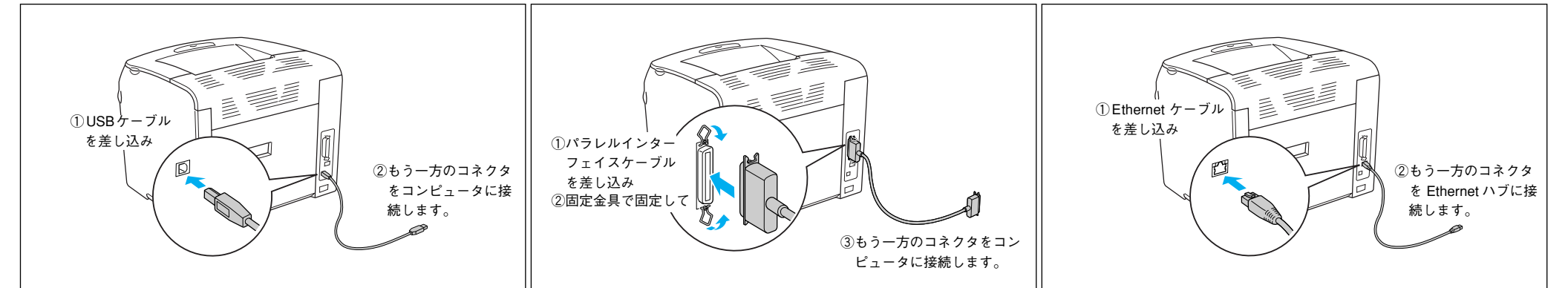

- を参照してください。

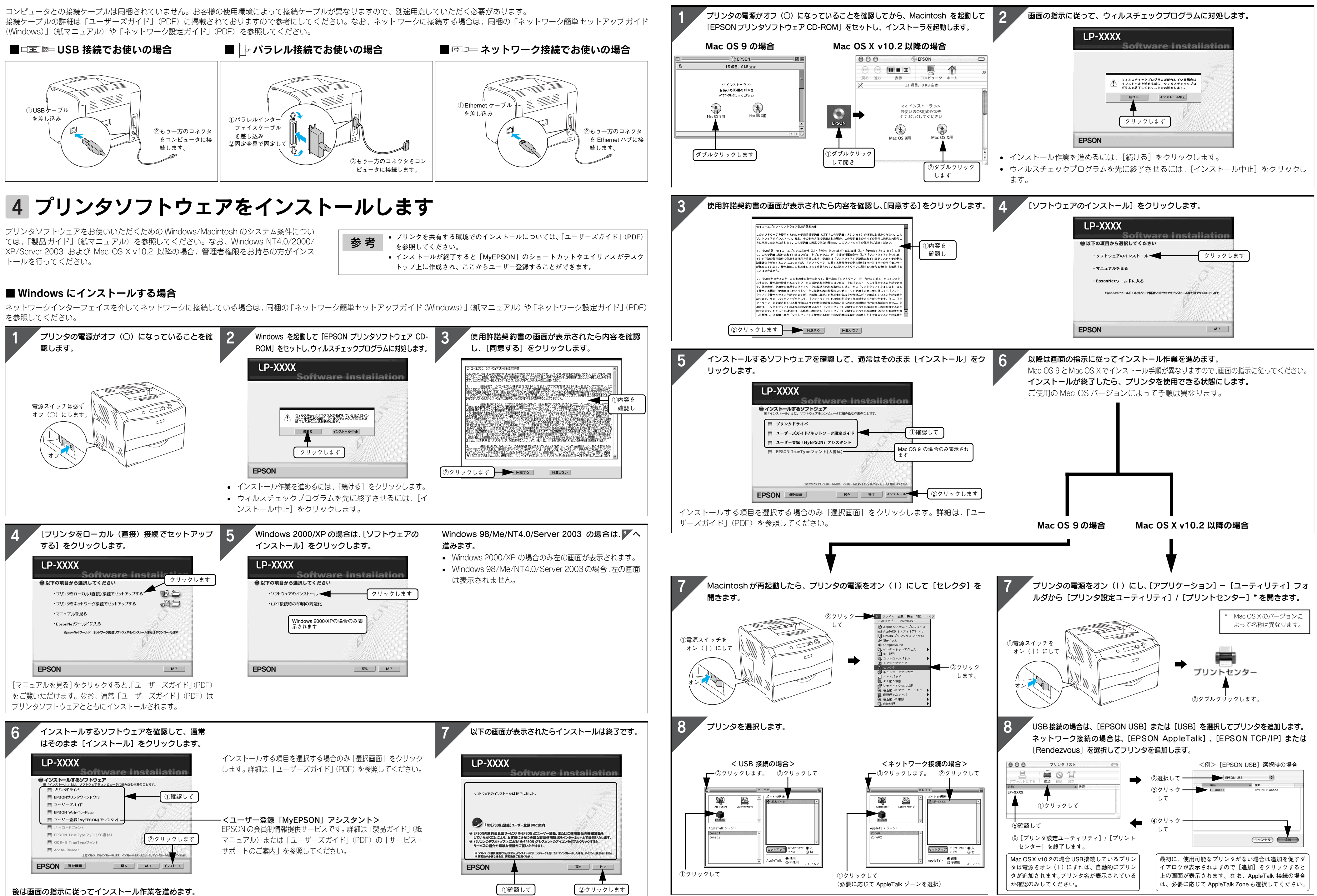

## ■ Macintosh にインストールする場合

オプションのインターフェイスカードを介してネットワークに接続している場合は、同梱の「ネットワーク設定ガイド」(PDF)を参照してください。